# **Reference Guide**

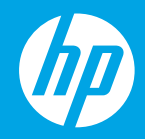

**HP Neverstop Laser** 1000 series

מדריך עזר [HE]

# HP Neverstop Laser 1000 series

# **Reference Guide**

Read this guide to get to know the printer control panel, learn how to interpret control panel light patterns, solve wireless connection problems, and find more information.

# **Printer control panel**

NOTE: The control panel buttons differ depending on your device model.

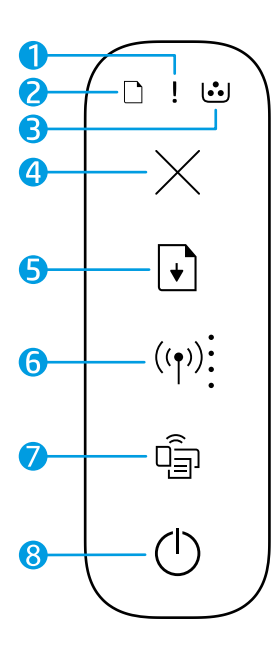

- 1 Attention light !
- 2 Paper light 🗋
- 3 Imaging Drum light 过
- 4 Cancel button  $\times$
- 5 Resume button 🗈
- 6 Wireless button/light\* (19) Wi-Fi Signal Strength indicator
- 7 Wi-Fi Direct button/light\* 🗐
- 8 Power button/Ready light 🕛
- \* Wireless models only

# **Control panel light patterns**

| Ċ                                  | !<                                            | D€ !€                                     | □ !€                              |
|------------------------------------|-----------------------------------------------|-------------------------------------------|-----------------------------------|
| Ready                              | Cover open/paper size<br>mismatch/other error | Out of paper                              | Paper jam                         |
| !                                  | Ф÷                                            | !€ ⊍                                      | !€ ७€                             |
| Internal error;<br>restart printer | Processing/cleaning/<br>cooling/shutting down | Imaging drum or<br>Toner Reload Kit error | Imaging drum replacement required |

For more information about solving common printer problems, download the User Guide from **www.hp.com/support/Neverstop1000**. To resolve wireless connectivity problems, see "Troubleshoot wireless setup" on page 2.

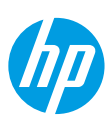

# **Check toner level**

When the toner in the printer runs low, you will need one or two HP Toner Reload Kits to add toner. You can purchase original HP Toner Reload Kits from **www.hp.com/buy/supplies** or your local HP reseller. Check the toner level indicator on the front of the printer to determine when to add toner.

### **Toner level indicator states**

**Full**: Toner level is high and more toner cannot be added.

Fill: Toner is partly depleted. "+1" means one HP Toner Reload Kit can be added.

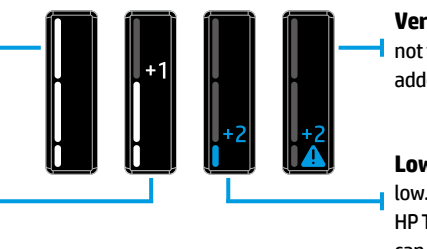

**Very Low:** Printer will not print until toner is added.

Low: Toner level is low. "+2" means two HP Toner Reload Kits can be added.

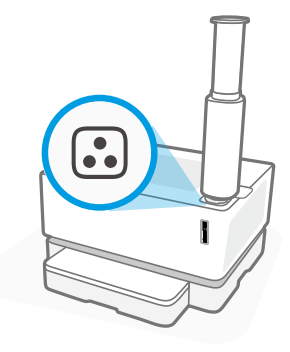

Toner can be added when the **Reload Status** light improve next to the reload port glows white. Toner cannot be added when the light is off. To learn how to add toner, follow the instructions on the HP Toner Reload Kit or download the User Guide from **www.hp.com/support/Neverstop1000**.

# **Troubleshoot wireless setup**

As directed in the setup guide, download and install the HP printer software, and follow the instructions in the software to connect the printer to your wireless network.

When the printer has successfully connected to your wireless network, the **Wireless** light (1) on the printer control panel stops blinking and remains steady blue. If the light does not turn steady blue, try the following solutions

| Problem                                                                                                    | Cause/Solution                                                                                                    |  |
|----------------------------------------------------------------------------------------------------|----------------------------------------------------------------------------------------------------|--|
| The Wireless light ((†)) is<br>blinking blue and the Wi-Fi<br>Signal Strength indicator<br>is off.                                     | The printer is in wireless setup mode and is ready to be configured. Proceed with software installation and follow the instructions in the software to set up a wireless connection.                                                                                                    |  |
| The <b>Wireless</b> light <sup>((†))</sup> is<br>blinking blue and the <b>Wi-Fi</b><br><b>Signal Strength</b> indicator is<br>cycling. | Wireless connection is in progress. Wait a few seconds for the connection<br>to be completed. When the connection is complete, the <b>Wireless</b> light (1)<br>turns steady blue and the <b>Wi-Fi Signal Strength</b> indicator stops cycling and<br>indicates the signal strength.                                                                                                    |  |
| The <b>Wireless</b> light ((†)) is off.                                                                                                | Wireless connection mode is turned off. Try the following:<br>Press the <b>Wireless</b> button ((1)) on the printer control panel. If the <b>Wireless</b><br>light ((1)) turns steady blue, wireless connection mode is on and the wireless<br>connection is established. You can now print wirelessly.                                                                                    |  |
|                                                                                                    | If the <b>Wireless</b> light (1) blinks amber, a wireless network connection has<br>not been set up. Unplug the USB cable and then press the <b>Wireless</b> button<br>(1) again. When the <b>Wireless</b> light (1) blinks blue, the printer is in wireless<br>setup mode. Continue software installation and follow the instructions in the<br>software to set up a wireless connection. |  |

| Problem                                                                                             | Cause/Solution                                                                                                    |
|----------------------------------------------------------------------------------------------------|----------------------------------------------------------------------------------------------------|
| The <b>Wireless</b> light (أم) is<br>glowing steady amber.                                          | The wireless connection is not established. Try the following solutions in order until the problem is resolved:                                                                                                    |
|                                                                                                    | <ol> <li>Verify that the printer is within the range (30 m or 100 ft) of the wireless<br/>network router.</li> </ol>                                                                                                    |
|                                                                                                    | 2. If you are using a USB cable to temporarily connect the printer and computer during set up, do not connect the USB cable until the software prompts you to do so. If you connected the cable before being prompted, unplug the cable and then reset the wireless signal as directed in the next step. |
|                                                                                                    | 3. Restore the wireless network settings:                                                                                                    |
|                                                                                                    | a. Remove the USB cable from the printer.                                                                                                    |
|                                                                                                    | b. On the printer, press and hold the Wireless button ((1)) and the Cancel button × at the same time for 3 seconds.                                                                                                    |
|                                                                                                    | c. Release the buttons. When the Wireless light (1) starts blinking blue, continue the installation.                                                                                                    |
|                                                                                                    | <b>4.</b> Restart the printer and the router and then continue software installation.                                                                                                    |
|                                                                                                    | 5. Uninstall and reinstall the HP printer software.                                                                                                    |
|                                                                                                    | <ol> <li>Use Wi-Fi Protected Setup (WPS) if your router supports it. See "Set up a<br/>wireless connection using Wi-Fi Protected Setup (WPS)" on page 3.</li> </ol>                                                                                                    |
|                                                                                                    | Alternately, you can set up a Wi-Fi Direct connection to use your printer without a wireless router. For help, see "Set up a Wi-Fi Direct connection" on page 4.                                                                                                    |
| The <b>Wireless</b> light (`†`) is<br>glowing steady blue, but you                                  | The printer driver might not be installed. Try installing or reinstalling the printer driver, and then try printing again.                                                                                                    |
| cannot print wirelessly.                                                                            | If you still can't print wirelessly, the printer and your computer or device might be connected to different networks. Try the following:                                                                                                    |
|                                                                                                    | 1. Check the network that the computer is connected to.                                                                                                    |
|                                                                                                    | 2. Check the printer's network name (SSID) info on the Wireless Network Test Report. To print the report, press and hold the Wi-Fi button (↑) and the Resume button → at the same time for 3 seconds.                                                                                                    |
|                                                                                                    | <b>3.</b> Resolve any connection issues, and then continue software installation.                                                                                                    |
| The <b>Wi-Fi Signal Strength</b><br>indicator i on the control panel<br>shows only one or two dots. | The wireless signal is weak. Try moving the printer. Make sure there are no large obstacles between the printer and the network router that could be blocking the signal. Also, remove any electronic devices near the printer that could be interfering with the wireless signal.                       |

# Set up a wireless connection using Wi-Fi Protected Setup (WPS)

- 1. Press the WPS button Ø on your router.
- 2. Within two minutes, press and hold the **Wireless** button ( $\uparrow$ ) on the printer control panel for 3-5 seconds.
- 3. Wait about two minutes until the **Wireless** light ((1)) stops blinking and glows steady blue, indicating the connection is established, and then continue software installation.

If the printer **Wireless** light (1) turns amber and the **Cancel** light starts blinking, WPS setup mode has timed out or an error has occurred. Press the **Cancel** button  $\times$ , and then repeat the above steps to set up the connection.

### Set up a Wi-Fi Direct connection

Use Wi-Fi Direct to connect to a printer wirelessly—without connecting to an existing wireless network. To use Wi-Fi Direct:

- 🔸 Make sure the Wi-Fi Direct light 🗐 on the printer control panel is on. If it is off, press the Wi-Fi Direct button 🧃.
- To check the Wi-Fi Direct name and password, press and hold the **Resume** button in the printer for 3 seconds to print a Configuration Report.

To learn more, visit www.hp.com/go/wifidirectprinting.

# Configure the input tray for different paper sizes

NOTE: This section is applicable only to printer models that support Legal and Oficio paper sizes.

If your printer supports Legal and Oficio paper sizes, you must change the orientation of the paper-length guide when you switch between large and small paper sizes.

### For large paper

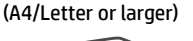

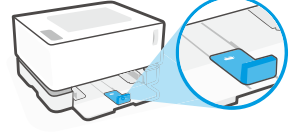

For small paper (A5/A6)

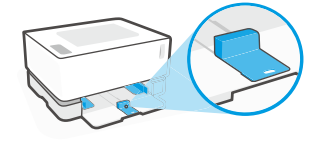

#### To turn the guide:

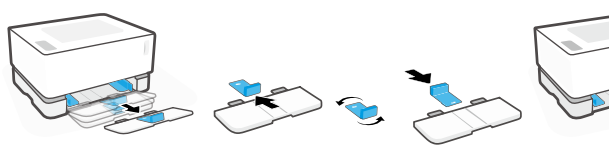

- Tilt up the input tray slightly and pull it off the printer.
- Slide off the guide, turn it around, and slide it back onto the track.

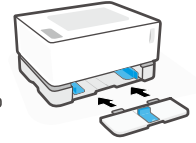

 Reinstall the input tray.

**NOTE:** The guide is shown being turned for loading paper smaller than A4/Letter. To load larger paper, turn the guide in the opposite direction.

# Printer operating environment guidelines

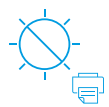

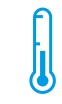

Keep printer out of direct sunlight

Recommended temperature range: 17.5° – 25° C (63.5° – 77° F)

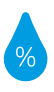

Recommended humidity range: 30% – 70%

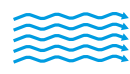

<u>/!</u>

Keep printer in well-ventilated area

Do not exceed voltage limits

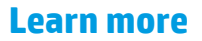

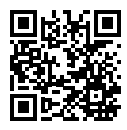

Product support www.hp.com/support/Neverstop1000

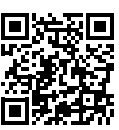

HP wireless printing www.hp.com/go/wirelessprinting

Englis

# HP Neverstop Laser 1000 series

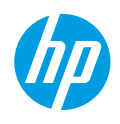

# מדריך עזר

קרא את המדוין כדי להכיר את לוח הבקוה של המדפסת, ללמוד כיצד לפרש את דפוסי התאווה של הנוויות בלוח הבקוה, לפתוו בעיות בחיבור אלחוטי ולחפש מידע נוסף.

# לוח הבקרה של המדפסת

הערה: לחצני לוח הבקרה משתנים בהתאם לדגם ההתקן שברשותן.

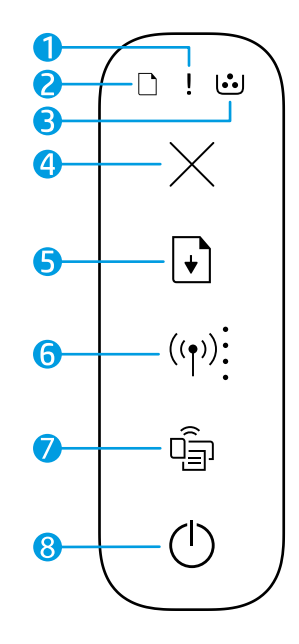

- נורית **התראה !** 
  - 🗋 נורית **נייר**
- נורית תוף הדמיה 😳 3
  - × לחצן **ביטול** 4
- לחצן חידוש פעולה 5
- ((י) **\*נורית/לחצן אלחוט** (ני)
- מחוון **עוצמת אות Wi-Fi**
- 🖆 \* Wi-Fi Direct לחצן/נורית 7
  - לחצן הפעלה/נורית 'מוכן' 8
    - \* דגמים אלחוטיים בלבד

### דפוסי נוריות חיווי בלוח הבקרה

| ר ייר <b>ול ווי</b> ר<br>חסימת נייר | <b>בייו</b> אזל הנייו אזל                      | <b>!</b><br>מכסה פתוח/חוסו התאמה<br>בגודל הנייו/שגיאה אחות | <b>ט</b><br>מוכן                 |
|-------------------------------------|------------------------------------------------|------------------------------------------------------------|----------------------------------|
| !€ ::€                              | !≑ ⊍                                           | Ф<                                                         | !                                |
| נדרשת החלפה של<br>תוף ההדמיה        | שגיאת תוף ההדמיה או<br>ערכת טעינה מחדש של טונר | עיבוד/ניקוי/קירור/כיבוי                                    | שגיאה פבימית;<br>הפעל מחדש מדפסת |

לקבלת מידע נוסף על פתרון בעיות נפוצות במדפסת, הורד את המדריך למשתמש מהכתובת www.hp.com/support/Neverstop1000. כדי לפתור בעיות בקישוריות האלחוט, ראה "פתרון בעיות של הגדרת אלחוט" בעמוד 6.

# בדיקת מפלס הטונר

כאשר מפלס הטונר במדפסת נמון, תזדקק לערכה אחת או שתיים של HP Toner Reload כדי להוסיף טונר. באפשרותך לרכוש ערכות מקוריות של HP Toner Reload בכתובת **www.hp.com/buy/supplies** או אצל המשווק המקומי של HP. ערבה עמר מסויר מסלק בעונרב במזות במקור בני לקבוע עוני להוסים עונים.

עקוב אחר מחוון מפלס הטונר בחזית המדפסת כדי לקבוע מתי יש להוסיף טונר.

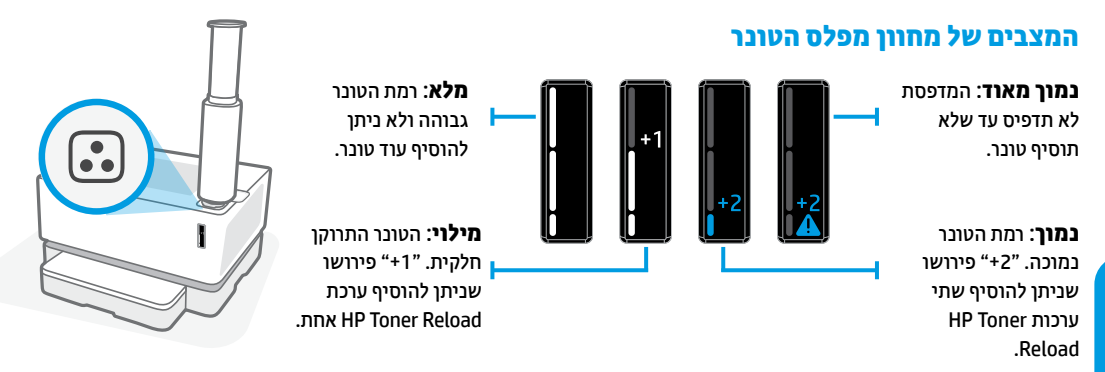

ביתן להוסיך טונר כאשר בורית **מצב הטעינה מחדש ⊡** שליד יציאת הטעינה מחדש דולקת בלבן. לא ניתן להוסיף טונר כאשר הנורית כבויה. כדי ללמוד כיצד להוסיף טונר, פעל בהתאם להוראות בערכת HP Toner Reload Kit או הורד את המדריך למשתמש מהכתובת www.hp.com/support/Neverstop1000.

# פתרון בעיות של הגדרת אלחוט

כפי שהונחית במדויך ההתקנה, הורד והתקן את תוכנת המדפסת של HP, ופעל בהתאם להנחיות בתוכנה כדי לחבר את המדפסת לרשת האלחוטית שלך.

לאחר שהמדפסת התחברה בהצלחה לרשת האלחוטית שלך, נורית **אלחוט** (וֹן) בלוח הבקרה של המדפסת מפסיקה להבהב ונשארת בכחול קבוע. אם הנורית אינה מאירה בכחול קבוע, נסה את הפתרונות הבאים.

| בעיה                                                                                         | סיבה/פתרון                                                                                                    |
|----------------------------------------------------------------------------------------------|----------------------------------------------------------------------------------------------------|
| נורית <b>האלחוט</b> ((ן)) מהבהבת<br>בכחול ומחוון <b>עוצמת אות</b><br>Wi-Fi כבוי.             | המדפסת נמצאת במצב הגדות אלחוט ומוכנה לקביעת תצורה. המשך בהתקנת התוכנה<br>ופעל בהתאם להנחיות בתוכנה כדי להגדיר חיבור אלחוטי.                                                                                                    |
| נורית <b>האלחוט</b> ((זְ)) מהבהבת<br>בכחול ומחוון <b>עוצמת אות</b><br>Wi-Fi נַדלק במחזוריות. | חיבור אלחוטי מתבצע כעת. המתן מספר שניות להשלמת החיבור. לאחר השלמת החיבור,<br>נורית <b>האלחוט</b> ((זְ)) מאירה בכחול קבוע ומחוון <b>עוצמת אות ה-Wi-Fi</b> מפסיק להידלק<br>במחזוריות ומציין את עוצמת האות.                                                                                        |
| נורית <b>אלחוט</b> (( <sub>1</sub> ) כבויה.                                                  | מצב החיבור האלחוטי מושבת. נסה לבצע את הפעולות הבאות:<br>לחץ על הלחצן <b>אלחוט</b> (מָ) בלוח הבקרה של המדפסת. אם הבורית <b>אלחוט</b> (מָ) מאירה<br>בכחול קבוע, מצב החיבור האלחוטי מופעל והחיבור האלחוטי נוצר. כעת באפשרותך<br>להדפיס באופן אלחוטי.                                               |
|                                                                                              | אם הנורית <b>אלחוט</b> (ין) מהבהבת בכתום, לא הוגדר חיבור לרשת אלחוטית. נתק את כבל<br>ה-USB ולאחר מכן לחץ שוב על לחצן <b>האלחוט</b> (ין). כאשר הנורית <b>אלחוט</b> (ין) מהבהבת<br>בכחול, המדפסת נמצאת במצב הגדרת אלחוט. המשך בהתקנת התוכנה ופעל בהתאם<br>להנחיות בתוכנה כדי להגדיר חיבור אלחוטי. |

| סיבה/פתרון                                                                                                    | בעיה                                                                       |
|----------------------------------------------------------------------------------------------------|----------------------------------------------------------------------------|
| החיבור האלחוטי לא נוצר. נסה את הפתרונות הבאים עד שהבעיה תיפתר:                                                                                                    | נורית <b>האלחוט</b> ((זְי)) דולקת בכתום                                    |
| <b>1.</b> ודא שהמדפסת נמצאת בטווח הקליטה (30 מ' או 100 רגל) של נתב הרשת האלחוטית.                                                                                                    | קבוע.                                                                      |
| 2. אם אתה משתמש בכבל USB כדי לחבר זמנית את המדפסת ואת המחשב במהלך<br>ההגדוה, אל תחבר את כבל ה-USB עד שהתוכנה תנחה אותך לעשות זאת. אם חיברת<br>את הכבל לפני שהונחית לעשות זאת, נתק את הכבל ולאחר מכן אפס את אות האלחוט<br>בהתאם להנחיות בשלב הבא. |                                                                            |
| <b>3.</b> שחזר את הגדרות הרשת האלחוטית:                                                                                                    |                                                                            |
| <b>א.</b> נתק את כבל ה-USB מהמדפסת.                                                                                                    |                                                                            |
| ב. במדפסת, לחץ לחיצה ממושכת על הלחצן <b>אלחוט (</b> (זְ)) ועל הלחצן <b>ביטול</b> ×<br>בו-זמנית למשך 3 שניות.                                                                                                    |                                                                            |
| ג. שחרר את הלחצנים. כאשר נורית <b>האלחוט</b> (ון) מתחילה להבהב בכחול, המשך<br>בהתקנה.                                                                                                    |                                                                            |
| 4. הפעל מחדש את המדפסת ואת הנתב ולאחר מכן המשך בהתקנת התוכנה.                                                                                                    |                                                                            |
| 5. הסר את ההתקנה של תוכנת המדפסת של HP והתקן אותה מחדש.                                                                                                    |                                                                            |
| <b>.6</b> השתמש ב-WPS) Wi-Fi Protected Setup) אם הנתב שלן תומן באפשרות זו. ראה<br>הגדות חיבור אלחוטי באמצעות WPS) Wi-Fi Protected Setup)" בעמוד 7.                                                                                               |                                                                            |
| לחלופין, באפשרותך להגדיר חיבור Wi-Fi Direct כדי להשתמש במדפסת שלך ללא נתב<br>אלחוטי. לקבלת עזרה, ראה "הגדרת חיבור Wi-Fi Direct" בעמוד 8.                                                                                                    |                                                                            |
| ייתכן שמנהל התקן המזפסת לא מותקן. נסה להתקין או להתקין מחדש את מנהל התקן<br>המדפסת, ולאחו מכן נסה שוב להדפיס.                                                                                                    | נורית ה <b>אלחוט</b> ((זְ)) מאירה בכחול<br>קבוע, אבל אין באפשרותך להדפיס   |
| אם עדיין אין באפשרותך להדפיס באופן אלחוטי, ייתכן שהמדפסת והמחשב או ההתקן<br>שלך מחוברים לרשתות שונות. נסה לבצע את הפעולות הבאות:                                                                                                    | באופן אלחוטי.                                                              |
| <ol> <li>בדוק את הרשת שהמחשב מחובר אליה.</li> </ol>                                                                                                    |                                                                            |
| 2. בדוק את פרטי שם הרשת של המדפסת (SSID) בדוח בדיקת הרשת האלחוטית. כדי<br>להדפיס את הדוח, לחץ לחיצה ממושכת על הלחצן Wi-Fi ((ן) ועל הלחצן <b>חידוש</b><br>הפעולה ₪ בו-זמנית למשך 3 שניות.                                                         |                                                                            |
| <ol> <li>פתור את כל בעיות החיבור, ולאחר מכן המשך בהתקנת התוכנה.</li> </ol>                                                                                                    |                                                                            |
| אות האלחוט חלש. נסה להזיז את המדפסת. ודא שאין חפצים גדולים בין המדפסת לנתב<br>הרשת שעשויים לחסום את האות. בנוסף, הסר את כל ההתקנים האלקטרוניים הנמצאים<br>בקרבת המדפסת שעשויים להפריע לאות האלחוט.                                               | המחוון <b>עוצמת אות Wi-Fi</b> בלוח<br>הבקרה מציג רק נקודה אחת או<br>שתיים. |

### (WPS) Wi-Fi Protected Setup הגדרת חיבור אלחוטי באמצעות

- . לחץ על הלחצן WPS בנתב שלן.
- **2.** תוך שתי דקות, לחץ לחיצה ממושכת על לחצן **האלחוט** (ון) בלוח הבקוה של המדפסת למשך 3-5 שניות.
- ם המתן כשתי דקות עד שנורית **האלחוט** (ין) תפסיק להבהב ותאיר בכחול קבוע, מה שמציין שהחיבור נוצר, ולאחר מכן המשן ב בהתקנת התוכנה.

אם נורית **האלחוט** של המדפסת ((ן)) הופכת לכתומה והנורית **ביטול** מתחילה להבהב, הזמן הקצוב למצב הגדרת WPS הסתיים או שאירעה שגיאה. לחץ על הלחצן **ביטול** ×, ולאחר מכן חזור על השלבים לעיל כדי להגדיר את החיבור.

### Wi-Fi Direct הגדרת חיבור

השתמש ב-Wi-Fi Direct כדי להתחבר למדפסת באופן אלחוטי - מבלי להתחבר לרשת אלחוטית קיימת. לשימוש בתוכנת Wi-Fi :Direct

- ודא שהנווית Wi-Fi Direct 🗐 בלוח הבקוה של המדפסת דולקת. אם היא כבויה, לחץ על הלחצן Wi-Fi Direct בּם.
- כדי לבדוק את השם והסיסמה של Wi-Fi Direct, לחץ והחזק את הלחצן חידוש פעולה (+) במדפסת למשך 3 שניות כדי להדפיס דוח תצורה.

לקבלת מידע נוסף, בקר בכתובת www.hp.com/go/wifidirectprinting.

# הגדר את מגש ההזנה עבור גדלים שונים של נייר

הערה: סעיף זה חל רק על דגמים של מדפסות התומכים בגודלי נייר מסוג Legal ו-Oficio.

אם המדפסת שלך תומכת בגדלי נייר Legal ו-Oficio, עליך לשנות את הכיווניות של מכוון אורך הנייר כשאתה מחליף בין גודל נייר גדול וקטן.

### עבור נייר גדול (או גדול יותר A4/Letter)

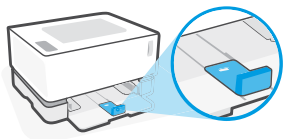

עבור נייר קטן (A5/A6)

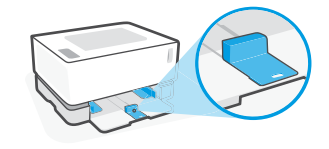

לסיבוב המכוון:

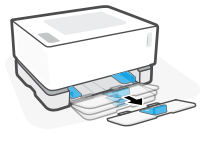

 הטה מעט את מגש ההזנה ומשון אותו מהמדפסת.

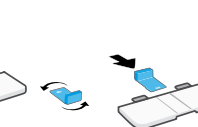

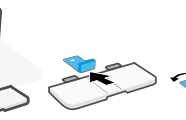

2. החלק את המכוון, שלו.

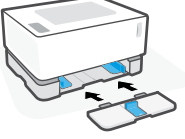

סובב אותו והחלק אותו בחזרה למסלול

3. התקן מחדש את מגש ההזנה.

הערה: המכוון מוצג במהופך לטעינה של נייר קטן יותר מ-A4/Letter. כדי לטעון נייר גדול יותר, הפוך את המכוון לכיוון המנוגד.

# קווים מנחים לסביבת ההפעלה של המדפסת

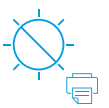

הרחק את המדפסת מאור שמש ישיר

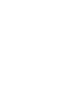

17.5° – 25° C (63.5° - 77° F)

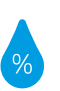

טווח לחות מומלץ:

30% - 70%

שמוו על המדפסת

באזור מאוורר היטב

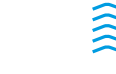

אין לחרוג ממגבלות המתח

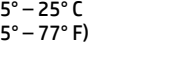

טווח טמפרטורות מומלץ:

### מידע נוסף

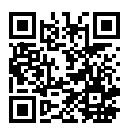

תמיכה במוצר www.hp.com/support/Neverstop1000

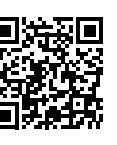

הדפסה אלחוטית של HP www.hp.com/qo/wirelessprinting

עברית

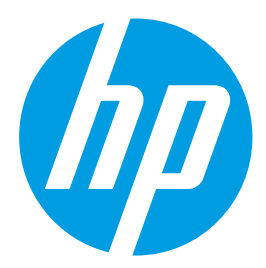

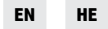

Printed in China © Copyright 2019 HP Development Company, L.P.

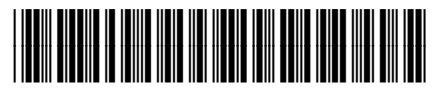

4RY22-90935